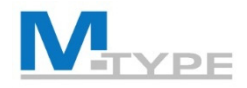

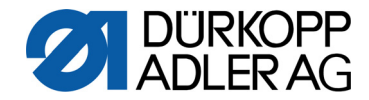

# **M-TYPE** PREMIUM **COMMANDER** MITTE 867-M 1

# TECHNICIAN COURSE

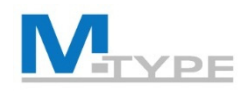

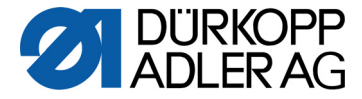

#### Agenda Technician Training - 1 day

- 09:00 09:15 Introduction, Training overview
- 09:15 09:30 Access to technician level
  - Access password
  - Introduction of settings
- 09:30 10:00 Machine configuration
  - Explication of parameters
  - Emphasize importance of settings when replacing equipment: maximum speed, maximum stitch length, foot lift, edge guide
  - Exercises: test the settings in operator mode
  - Input/Output configuration
- 10:00 10:30 Break
- 10:30 10:45 Definition of default program parameters
  - Explication of parameters
  - Exercises: test the settings in operator mode

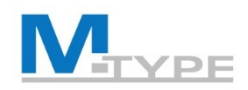

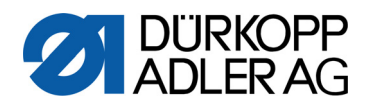

#### Agenda Technician Training - 1 day

| 10:45 - 12:15 | User configuration                                                                    |
|---------------|---------------------------------------------------------------------------------------|
|               | Explication of parameters                                                             |
|               | <ul> <li>Lock: block/restrict functions for operator</li> </ul>                       |
|               | <ul> <li>Screen settings: contrast, brightness</li> </ul>                             |
| 12:15 - 13:15 | Lunch                                                                                 |
| 13:15 - 14:45 | Manual data transfer                                                                  |
|               | Explications of transfer modes                                                        |
|               | • Exercises: save/upload parameters, calibration data and programs                    |
|               | Perform software update                                                               |
| 14:45 - 15:00 | Break                                                                                 |
| 15:00 – 15:30 | Service routines                                                                      |
|               | <ul> <li>Test equipment, adjustments of equipment, calibration</li> </ul>             |
|               | <ul> <li>Exercises: Multi-test, calibration of stitch length, guide, pedal</li> </ul> |
|               | Reset data                                                                            |

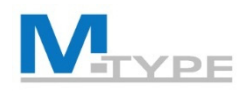

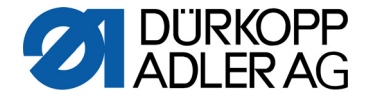

#### Agenda Technician Training - 1 day

15:30 - 16:30 Information

• Explications of information modes

Perform software update

Mechanical

- Setting the stroke movement for the feeding foot
- Setting the sewing foot pressure and sewing foot lift
- Setting the mechanical stitch adjustment

16:30 - 16:45 Conclusion, Questions

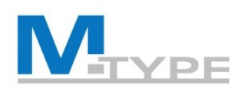

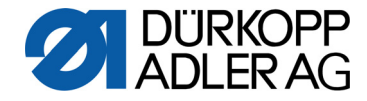

#### M-TYPE PREMIUM

#### Programmable sewing machine

- Installation of stepper motors to provide the following adjustments:
  - Programmable setting of the stitch length
  - Programmable adjustment of the alternating sewing feet
  - Sewing foot lift controlled by stepper motor
  - Programmable needle thread tension (electromagnetically) with speed compensation
  - Programmable sewing foot pressure
- Creation of programs
  - Reuse and reproduce parameter settings
  - Automatize the seam sections
- Control DAC comfort with the control panel Commander Basic / Pro, software production done by Dürkopp Adler
- Distribution of programs and update of software via USB stick

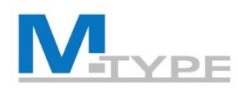

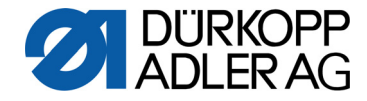

#### **Overview technician level**

- Service adjustments via software settings
  - General machine configuration
  - Test functions for machine elements
  - Calibration functions
  - Pre-setting of default parameter values in programs
  - Manual data transfer
  - Creating users and roles in the user management

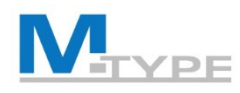

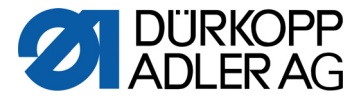

#### Calling up the technician level

- Login
  - Click on the logout button
  - Username: Technician
  - Password: 25483
- Technician menu items:
  - Machine configuration
  - Program defaults (program pre-setting's)
  - User configuration
  - Manual data transfer
  - Service
  - Information
  - Software update

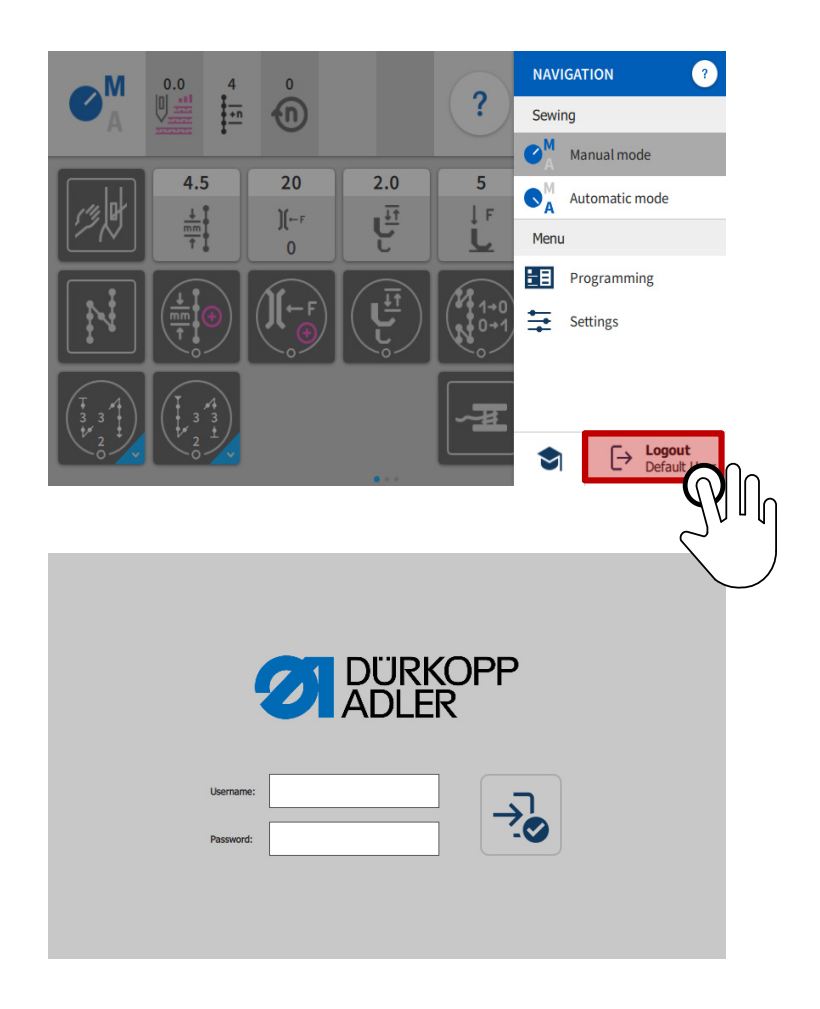

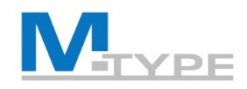

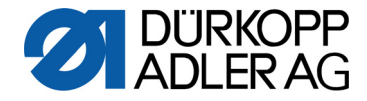

#### Attention! Priority technician mode

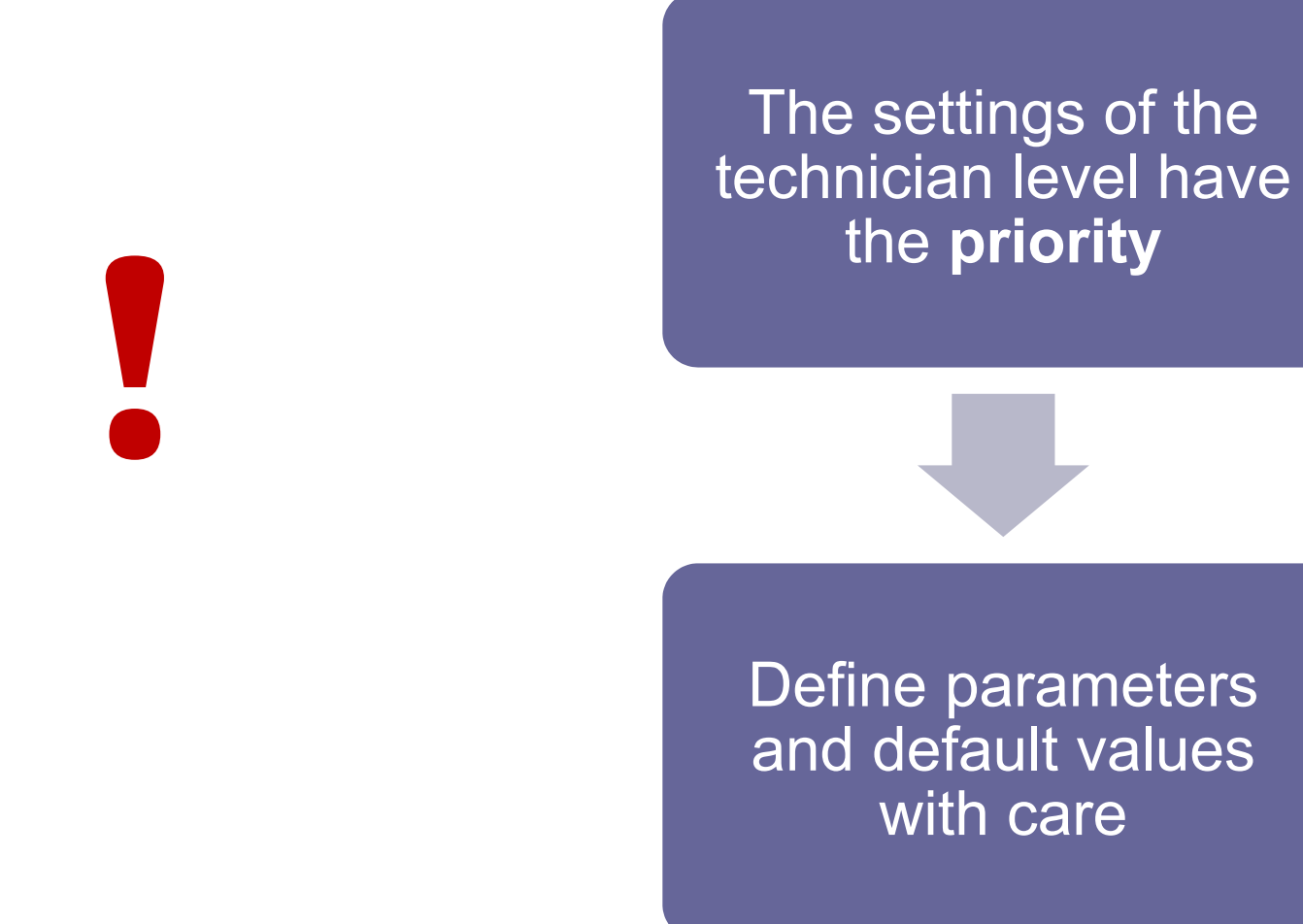

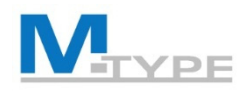

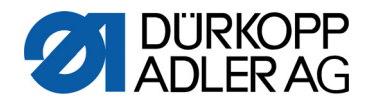

| Settings     |              |                   |                     | ? |
|--------------|--------------|-------------------|---------------------|---|
| Settings     | ٩            | 🌣 Ma              | hine configuration  |   |
| Machine co   | onfiguration | PS-               | Thread trimmer      | > |
| Program d    | efaults      | )r. <sup>TC</sup> | Needle thread clamp |   |
| a User Confi | guration     | J(←               |                     |   |
| 🖞 Manual Da  | ta Transfer  | €                 | Sewing speed        | > |
| Service      |              |                   | Stop Positions      | > |
| i Informatio | n            |                   | Sources foot lift   |   |
| 🕄 Software L | Jpdate       | <u>L</u>          | Sewing foot lift    | , |

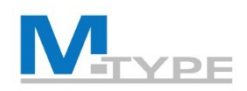

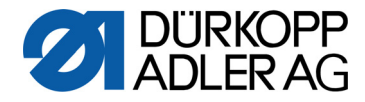

| <u> P</u>                          | Thread trimmer        | > | Adjust parameters of the thread trimmer                                        | On/Off, speed, needle position, |
|------------------------------------|-----------------------|---|--------------------------------------------------------------------------------|---------------------------------|
| )[←                                | Needle thread clamp   | > | Adjustments for thread clamp                                                   | Angles, options, PWM, NSB       |
|                                    | Sewing speed          | > | Speed settings for particular conditions                                       | Max./Min. speed, soft start     |
|                                    | Stop Positions        | > | Needle positions at stop, treading or at cutting                               |                                 |
| <mark>Լ</mark>                     | Sewing foot lift      | > | Maximum height and speed of the foot lift                                      |                                 |
| <b>)</b> [←F                       | Needle thread tension | > | Behaviour of the thread tension during intermediate fo                         | ot lift and after trim          |
|                                    | Sewing foot stroke    | > | Couple the 2 <sup>nd</sup> thread tension with the 2 <sup>nd</sup> foot stroke |                                 |
| $\frac{\frac{1}{mm}}{\frac{1}{T}}$ | Stitch length         | > | Limit the maximum stitch length                                                |                                 |
|                                    | RFW / SSD             | > | Adjust parameter of the bobbin monitor, bobbin rotatio                         | n monitor and loop control      |
|                                    |                       |   |                                                                                |                                 |

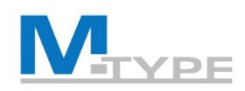

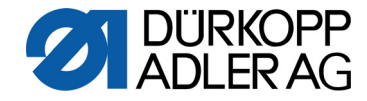

| F<br>M           | Holding force                | > | Adjustment parameter of the motor holding force      |                        |
|------------------|------------------------------|---|------------------------------------------------------|------------------------|
|                  | Pedal steps                  | > | Settings for pedal behaviour, response times         |                        |
|                  | Needle cooling               | > | Adjust parameter of the needle cooling               | Speed, lag time/deley  |
|                  | Seam Center Guide            | > | Adjust parameter of the seam center guide            |                        |
| 0<br>777777<br>0 | Puller                       | > | Adjust parameter of the puller feeding               |                        |
|                  | Edge Guide                   | > | Adjust parameter of the edge guide                   | Travel speed, min. gap |
| 0                | Material thickness detection | > | Adjust parameter of the material thickness detection |                        |
| €D<br>+/- ✔      | Correction speed effect      | > | Correction effects of high speed                     | Hysterese              |
|                  | Light barrier                | > | Adjust parameter of the light barrier                |                        |
|                  |                              |   |                                                      |                        |

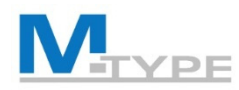

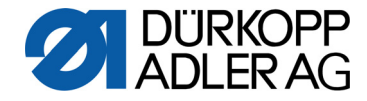

|                                         | Mode segment size            | > |
|-----------------------------------------|------------------------------|---|
|                                         | Threading mode               | > |
| <b>⊗</b>                                | Machine Blockage             | > |
| ~~~~~~~~~~~~~~~~~~~~~~~~~~~~~~~~~~~~~~~ | Manual Backtack              | > |
|                                         | Jog-Dial                     | > |
|                                         | Referencing                  | > |
| Ter s                                   | Scanner                      | > |
|                                         | Interface                    | > |
| <u>•</u> ±                              | Input/Output Configuration   | > |
|                                         | Additional I/O Configuration | > |

- Counting method of seam sections: no. of stitches or the length in mm
- Position of needle and sewing foot if threading mode is active/during threading mode
- Adjust parameter for machine blockage (running lock)
- Adjust parameter for manual backtack
- Activates the handwheel (Jog-Dial) to be used as input instrument
- Menu for referencing adjustments
- Configuration of a connected scanner
- Definition of interface at DAC comfort (e. g. which scanner is connected)
- Configuration and allocation of inputs and outputs
- Sub menu for additional I/O's (Input / Output)

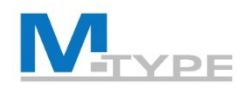

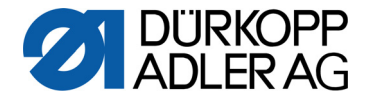

### Input signals of the machine

| Input signal                      | Input    | Input functions |
|-----------------------------------|----------|-----------------|
| S1 Sew backwards                  | X120T.3  | 3               |
| S2 Needle position                | X120T.16 | 4               |
| S3 Bartack                        | X120T.4  | 2               |
| S4 2 <sup>nd</sup> stitch length  | X120T.17 | 12              |
| S5 2 <sup>nd</sup> thread tension | X120T.5  | 11              |
| S6 Change to next seam section    | X120T.18 | 23              |
| Knee button S1                    | X120T.15 | 21              |
| Knee button S2                    | X120T.2  | 21              |
| Jog-Dial (handwheel)              | X100B.15 | 6               |

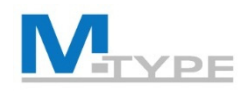

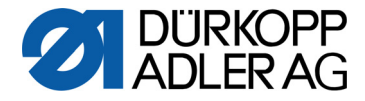

### Output signals of the machine

| Output signal  | Output   |
|----------------|----------|
| ML (X22)       | X120B.9  |
| NK (X22)       | X120B.10 |
| RA (X16)       | X120B.12 |
| STL (X17)      | X120B.22 |
| STL (FA) (X18) | X120B.23 |
| FL (X15) (X22) | X90.12   |
| FF3 OUT (X22)  | X90.15   |

| Output functions (extract)   |
|------------------------------|
| 0 = free                     |
| 1 = Needle cooling           |
| 2 = Remaining thread monitor |
| 3 = Pos 1                    |
| 4 = Pos 2                    |
| 5 = Motor running signal     |
| 6 = Seam Center Guide        |
| 7 = Signal foot lift         |
| 8 = Puller                   |

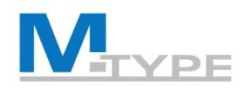

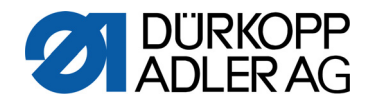

### ¢

#### Machine configuration (Notes)

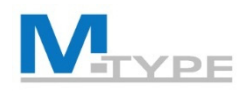

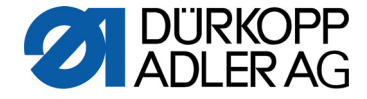

#### Program defaults Settings ? Ξ n Settings a E Program defaults Machine configuration • Stitch length T 07 20 4.5 ÷ mm default ..... **Program defaults** Sewing foot T 07 22 ÷ 5 pressure default -**User Configuration )**[⊢F Needle thread T 07 23 ÷ 20 4 Manual Data Transfer tension default DEFAULT 19 Service Sewing foot T 07 28 2.0 ÷ mm stroke a Information V T 07 30 Backtack at seam begin X $\mathbf{\hat{c}}$ Software Update

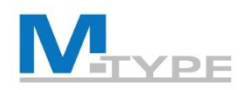

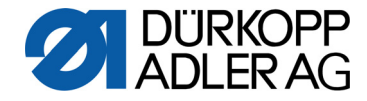

#### Program defaults

|         | T 07 20   | Stitch length<br>default         | 4.5 | mm | - | + |
|---------|-----------|----------------------------------|-----|----|---|---|
| DEFAULT | T 07 22   | Sewing foot<br>pressure default  |     | 5  | - | + |
|         | T 07 23   | Needle thread<br>tension default | 20  | %  | - | + |
|         | T 07 28   | Sewing foot<br>stroke            | 2.0 | mm | - | + |
| M       | T 07 30   | Backtack at seam be              | gin |    | ( | × |
| H       | T 07 31   | Backtack at seam end             | d   |    |   | X |
| ₽Ş.     | T 07 32   | Thread trimmer                   |     |    | ( | • |
| Σ:0000  | Daily pie | ece counter                      |     |    |   | > |

| Stitch length used as default value in programming mode                                                                                | [0.0 – 12.0 mm] |
|----------------------------------------------------------------------------------------------------|-----------------|
| Sewing foot pressure used as default value in programming mode                                                                         | [1 – 20]        |
| Needle thread tension used as default value in programming mode                                                                        | [1 – 99 %]      |
| Sewing foot stroke used as default value in programming mode                                                                           | [0.5 – 9.0 mm]  |
| Setting whether the backtack at seam begin is automatically activated programm (On/Off). The parameters are taken from the manual mode | in a new        |

Setting whether the backtack at seam end is automatically activated in a new programm (On/Off). The parameters are taken from the manual mode

Setting whether the thread trimmer is automatically activated in a new program (On/Off)

Can be set to count either up or down

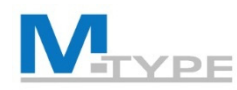

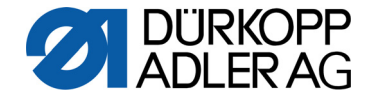

#### Program defaults

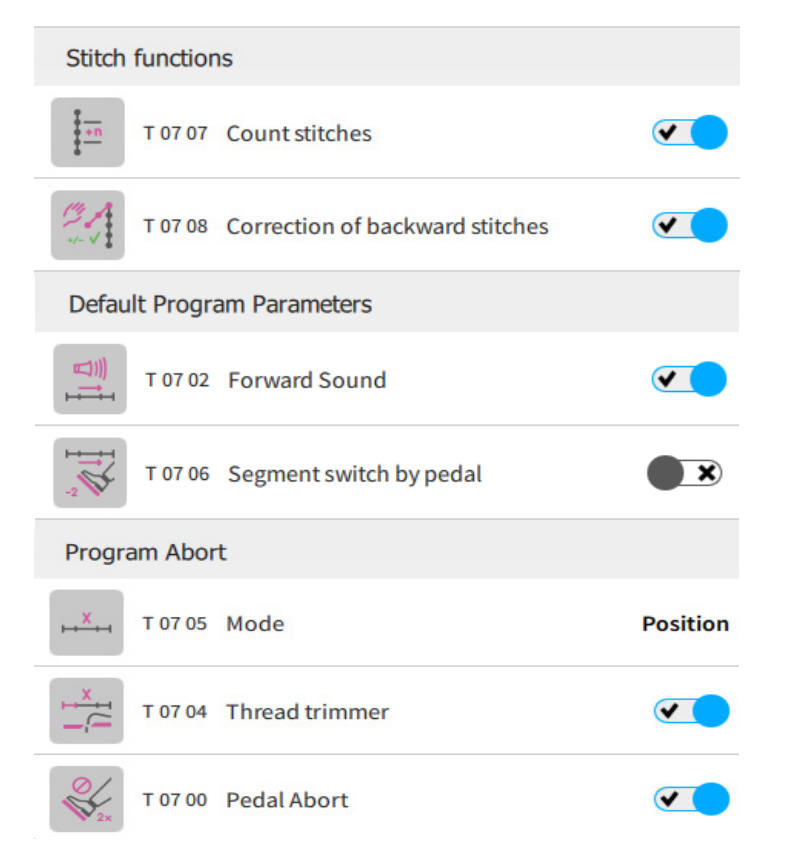

Count manually implementetd stitches by hand switch (On/Off)

Manual backward stitches will be corrected in terms of necessary forward stitches by using the stitch count function (On/Off)

Acoustic signal at segment switch (On/Off)

Move one segment forward by pedal -2 (On/Off)

Abort direct at current position or after processing seam end functions (e. g. backtack)

The thread trimmer becomes active or remains inactive when a seam section is canceled (On/Off)

Abort a program by pressing the pedal in position -2 twice (On/Off)

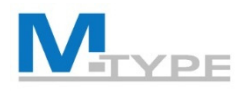

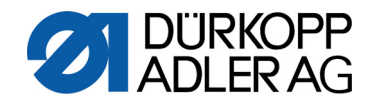

#### Program defaults (Notes)

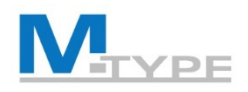

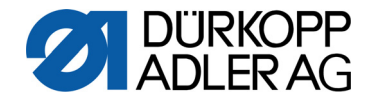

### User configuration 🍒

| <b>O</b> s | ettings               |   |            |                    |                            | ?      | • |         |
|------------|-----------------------|---|------------|--------------------|----------------------------|--------|---|---------|
| Setting    | gs                    | ٩ | 🎝 Use      | r Config           | guration                   |        |   |         |
| \$         | Machine configuration |   | $\bigcirc$ | 0 51 02            | Language                   |        | 1 | English |
|            | Program defaults      |   |            | 0 52 01 Brightness | 5                          |        |   |         |
| 20         | User Configuration    |   |            |                    | 5                          |        | + |         |
| ų.         | Manual Data Transfer  |   | <b>(</b> ) | 0 52 02            | Panel Audio Volume         | 0      | - | +       |
| 11         | Service               |   | 2          | User Ma            | nagement                   |        |   |         |
| Ô          | Information           |   | Screer     | n config           | uration                    |        |   |         |
| Ð          | Software Update       |   |            | Manual             | mode - Main screen configu | ration |   |         |

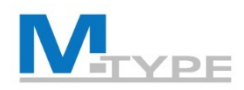

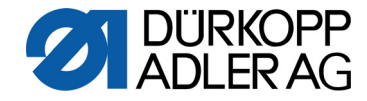

### User configuration 🎿

|          | 0 51 02 Language                        |   | E | nglish | Language selection                                            |
|----------|-----------------------------------------|---|---|--------|---------------------------------------------------------------|
|          | 0 52 01 Brightness                      | 5 | - | +      | This function adjusts the brightness of the control panel     |
| (        | 0 52 02 Panel Audio Volume              | 0 | - | +      | This function allows to adjust the volume of the audio output |
| <b>.</b> | User Management                         |   |   |        | Sub Menu for user management                                  |
| Scree    | n configuration                         |   |   |        |                                                               |
|          | Manual mode - Main screen configuration | 1 |   |        | Sub menu manual mode – Main screen configuration              |
| <b>m</b> | Manual mode - Status bar configuration  |   |   |        | Sub menu for manual mode – Status bar configuration           |

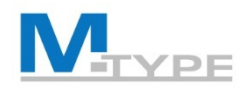

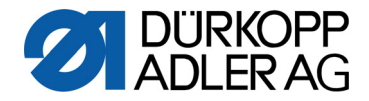

### User management 🌆

- Authorization concept with roles and users
- Each user is assigned a role
- For each function, you can determine whether the respective role has access to this function and whether it is allowed to edit it.

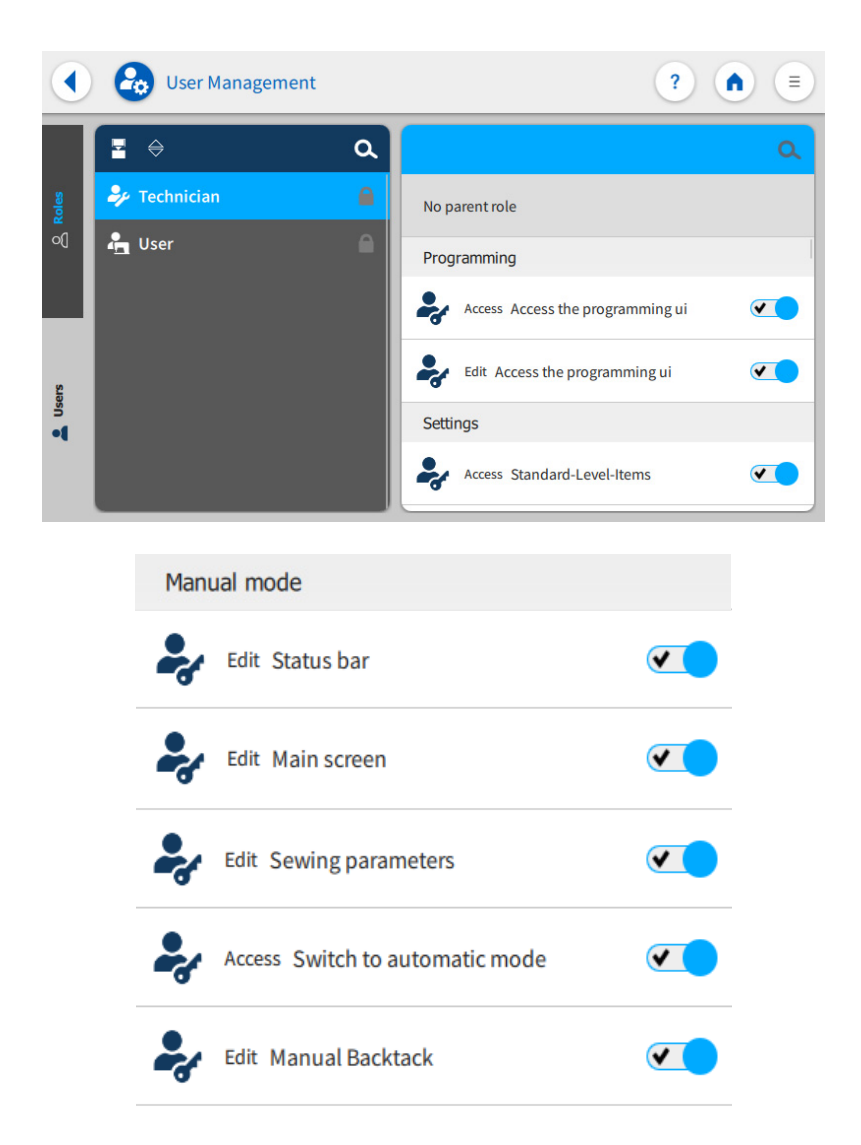

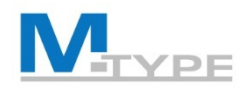

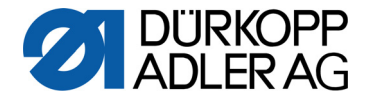

#### User management 🌆

- There are several ways to login. With name and password, with an NFC token or with an USB stick.
- Each user can be assigned one or more roles

| Authorization                            |                                                 |              |  |  |
|------------------------------------------|-------------------------------------------------|--------------|--|--|
| Login Login with username and password 🗨 |                                                 |              |  |  |
| Username:                                | user                                            |              |  |  |
| Password:                                | Set password                                    | Set password |  |  |
|                                          |                                                 |              |  |  |
| NFC Login with NFC token                 |                                                 |              |  |  |
| USB Login with USB-Stick                 |                                                 |              |  |  |
| Auto-Log                                 | <sub>in</sub> Login without Authe<br>at startup | entification |  |  |

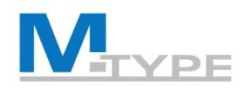

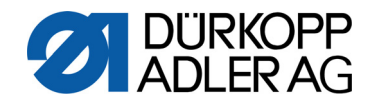

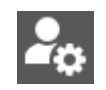

#### User management (Notes)

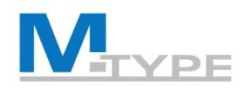

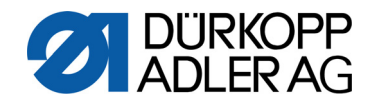

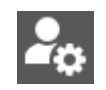

#### User management (Notes)

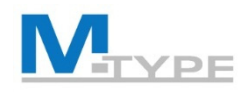

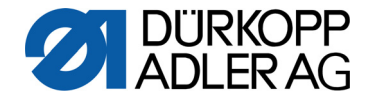

#### Manual data transfer

1. Insert the USB-Stick into one of the two ports

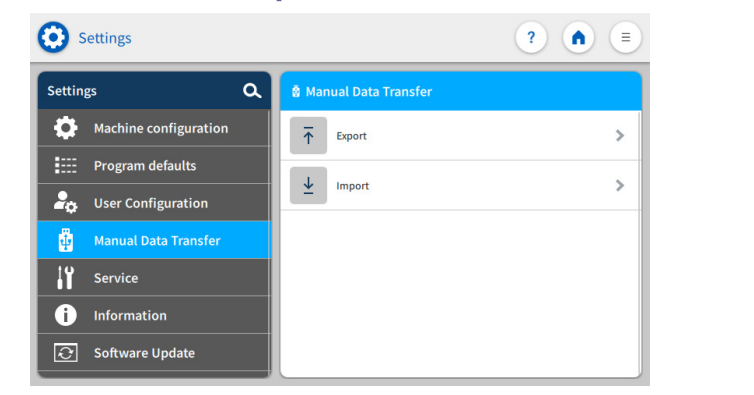

3. Choose the export destination

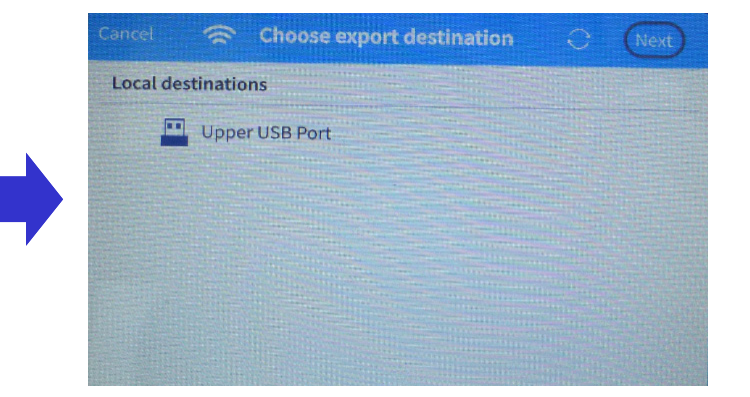

2. Choose between import and export

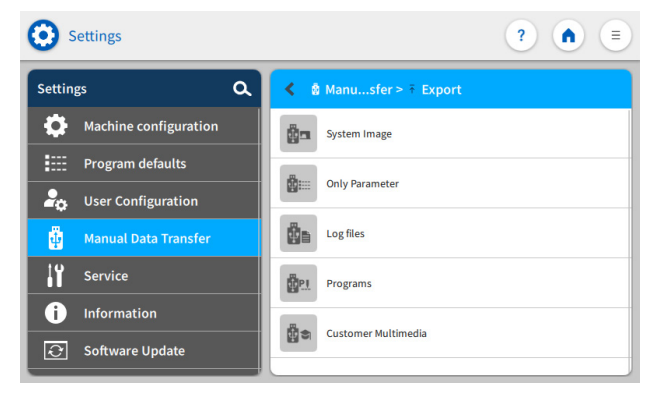

4. Select a folder

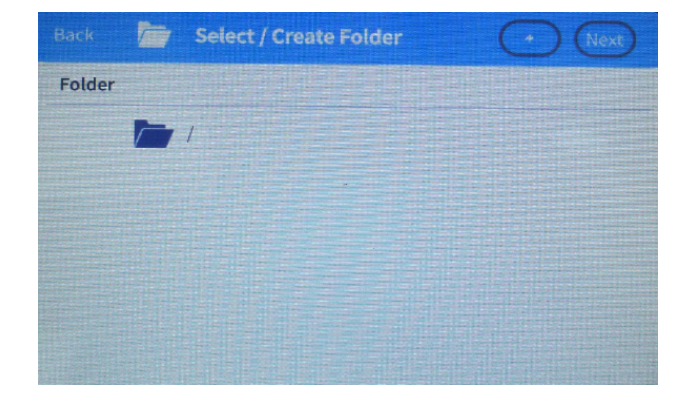

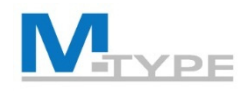

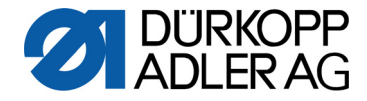

#### Manual data transfer

5. Confirm the destination

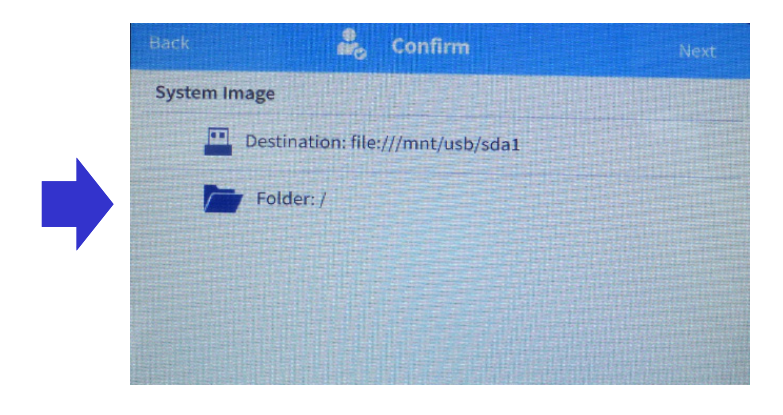

7. Transfer complete

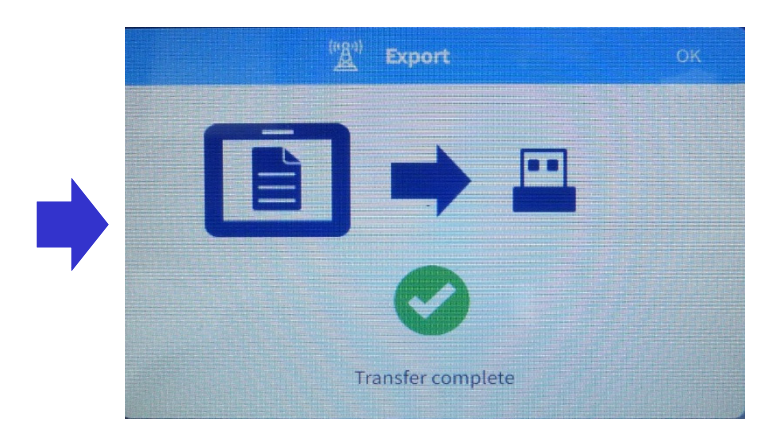

6. Transferring

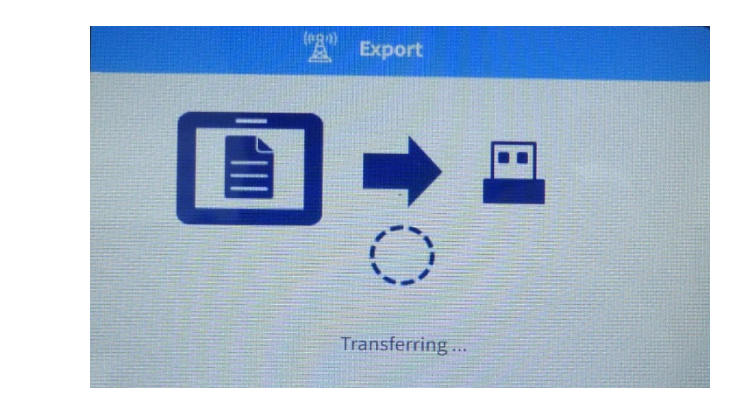

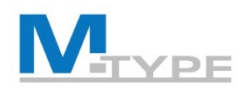

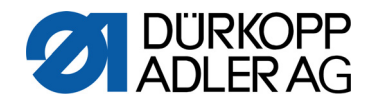

### ÷

#### Manual data transfer (Notes)

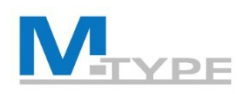

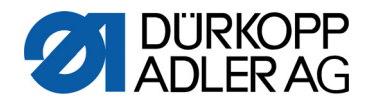

#### Service

| Settings               |             | ? |
|------------------------|-------------|---|
| Settings Q             | الا Service |   |
| Machine configuration  | Calibration | > |
| Program defaults       | Adjustments | > |
| user Configuration     | *           |   |
| 🖞 Manual Data Transfer | Multitest   | > |
| Service                | QONDAC      | > |
| i Information          | Reset       |   |
| ♂ Software Update      | Reset       |   |

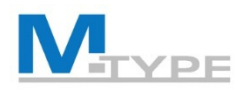

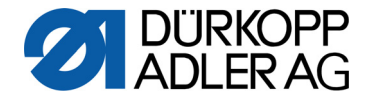

### Service II

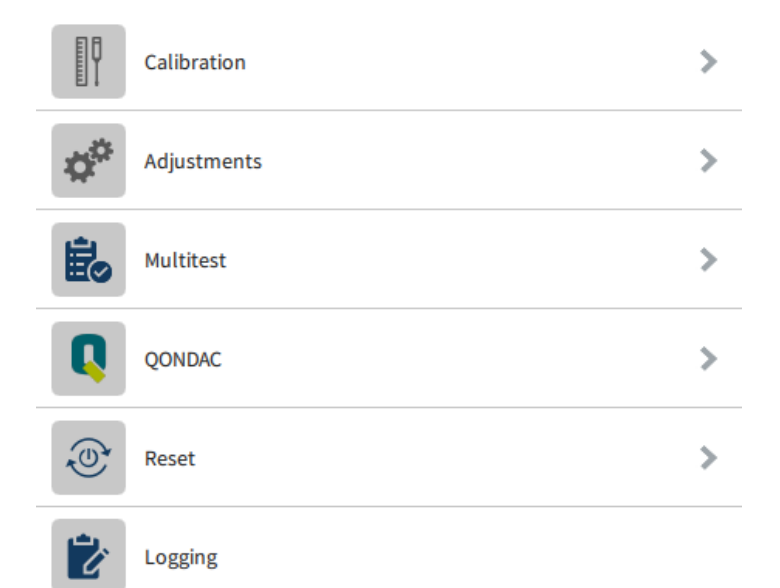

Setting the calibration parameter (e. g. stitch length forward / backwards, manual hand lever, material thickness detection, etc.)

Submenu for special settings of the feed dog, hook-needle, sewing foot stroke and needle thread tension

This parameter makes it possible to test whether, for example, magnets, drives and inputs or outputs are functioning correctly

Machines can be interlinked to allow for networked operation. Various settings can be made for the networking of the machines.

Use this submenu to reset the data of the machine. Various settings can be made for resetting the data

Activities Log

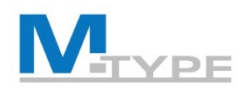

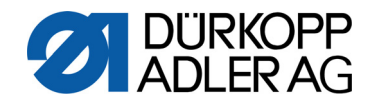

## Service (Notes)

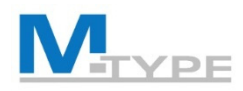

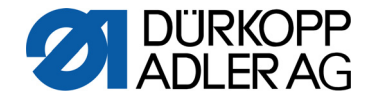

### Information 1

# Here you can find information about the current software version, the counter, the control panel and about the machine.

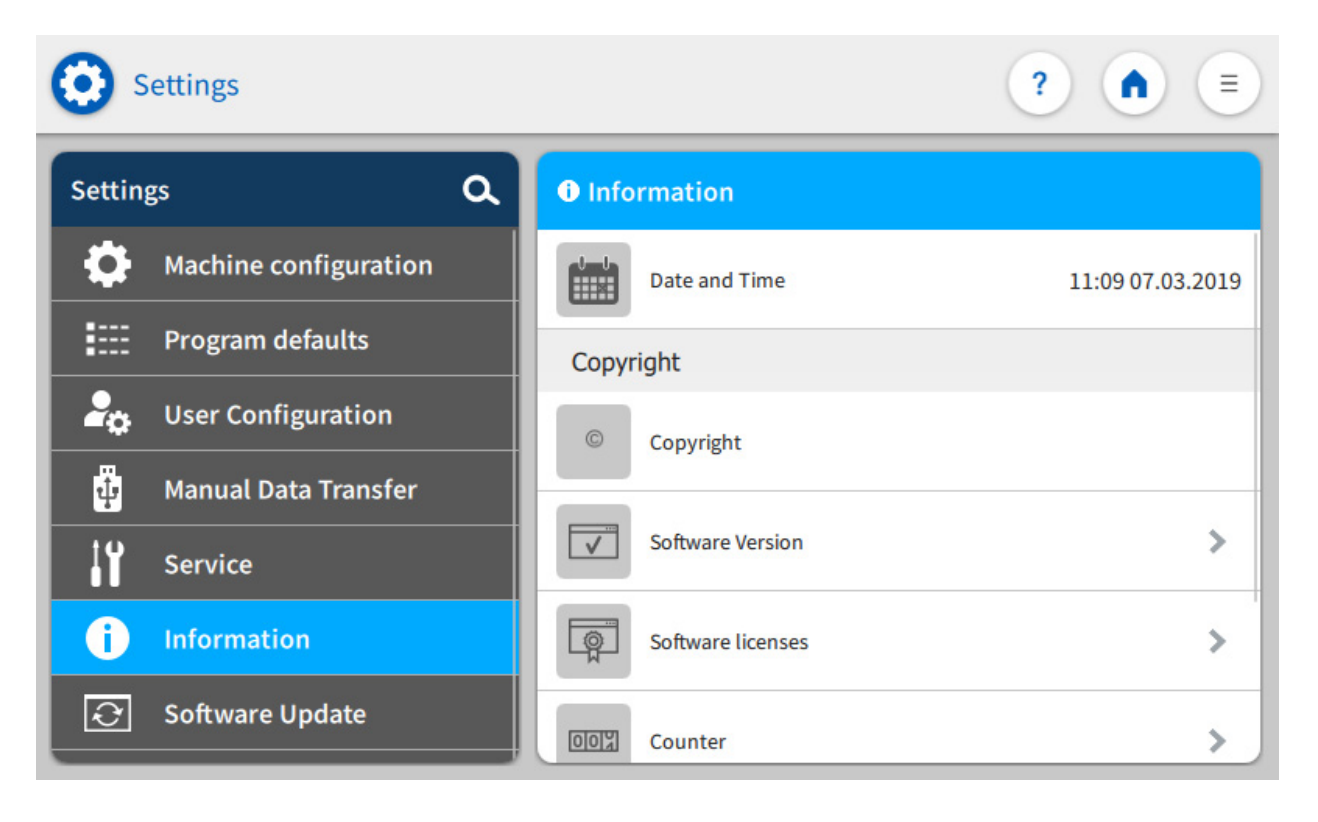

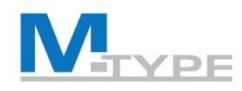

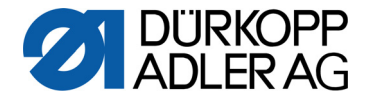

#### Software update 💽

- 1. Log in to the Commander as a user with the access rights required for execution.
- 2. Download the latest software version from the Internet (www.duerkoppadler.com) and save it on a USB stick.
- 3. Insert the USB stick into the USB port provided on the control panel.

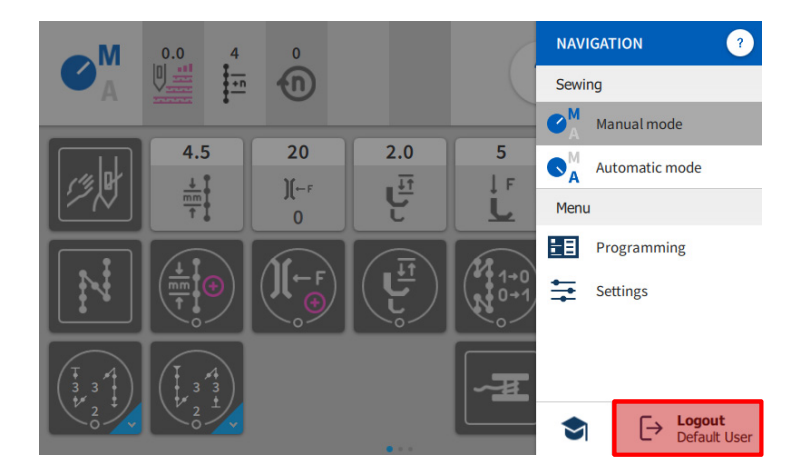

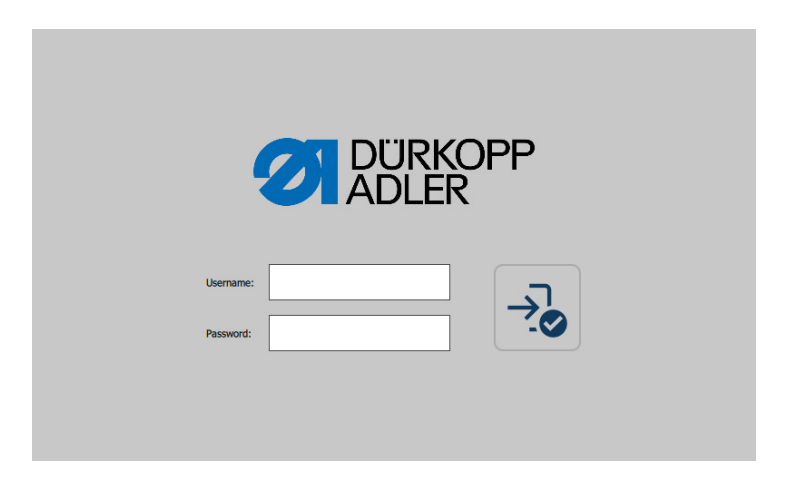

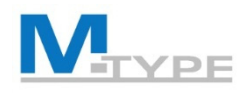

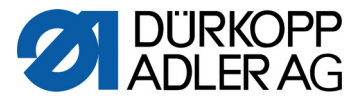

#### Software update 💽

- 4. Open the Burger menu and select *Settings* > *Software update*.
  - ➔ A window with the data stored on the USB stick opens.
- 5. Select the file that contains the software update.
  - ➔ Another screen opens
- 6. Start the software update by tapping the *Start Update* button.

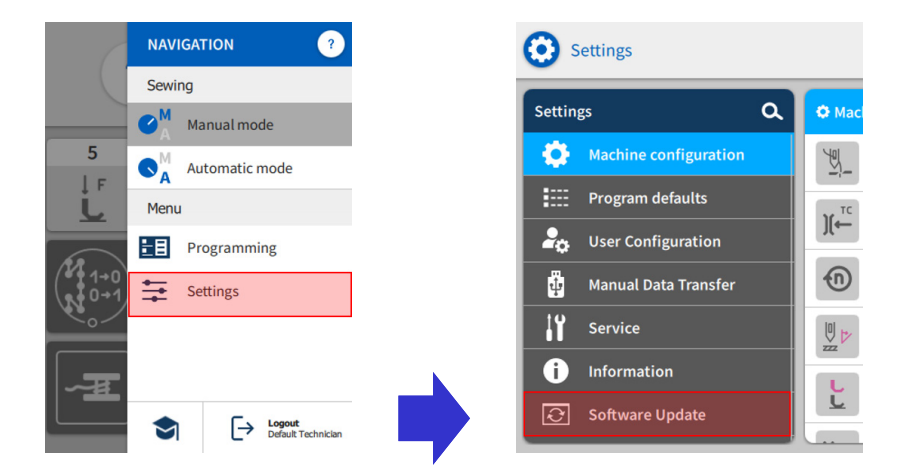

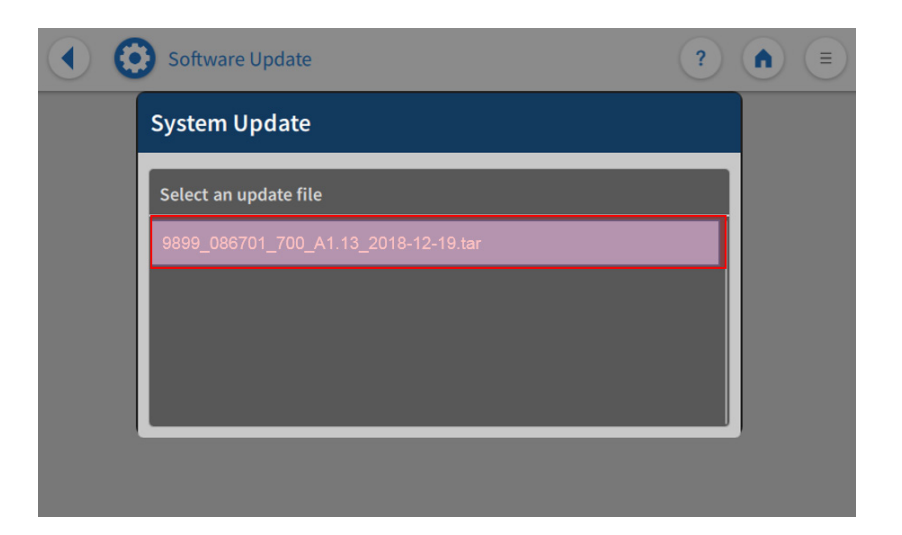

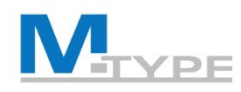

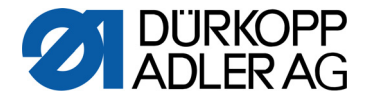

#### Software update 😰

- Wait until you are informed that the USB stick can be removed OR that the control panel has been restarted.
- 8. After updating and restarting the control panel, the machine can be used as usual.
- 9. The USB stick can now be removed, if not already done.

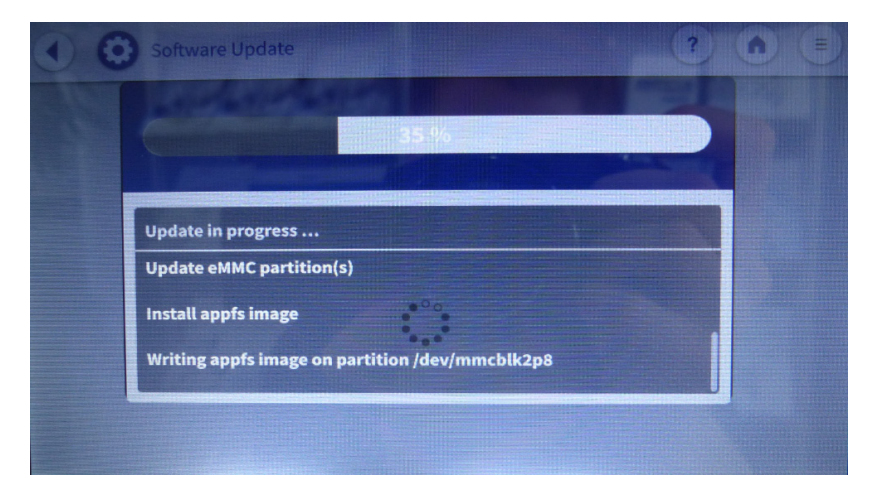

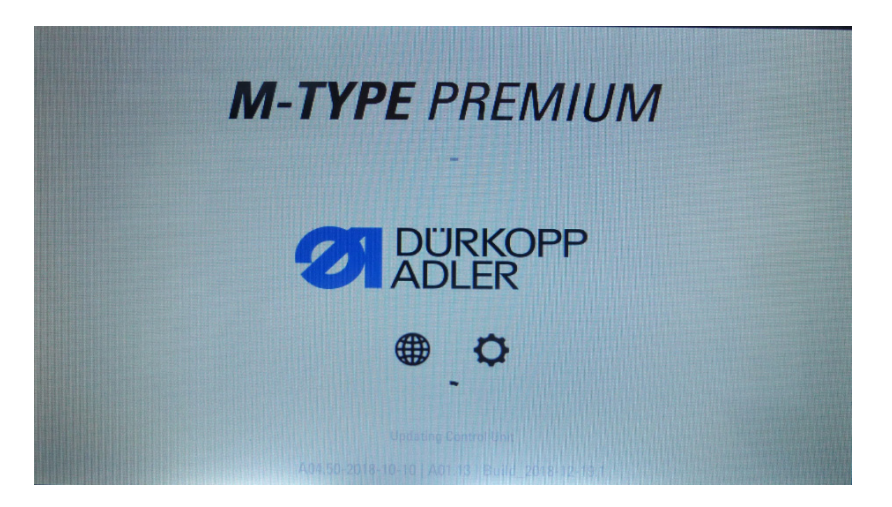

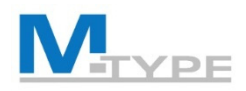

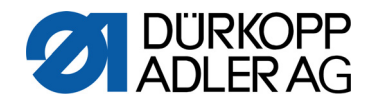

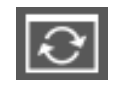

#### Software update (Notes)

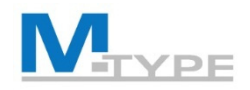

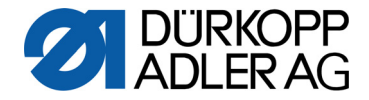

### Specific Mechanical Adjustments PREMIUM: Setting the sewing foot lifting gear

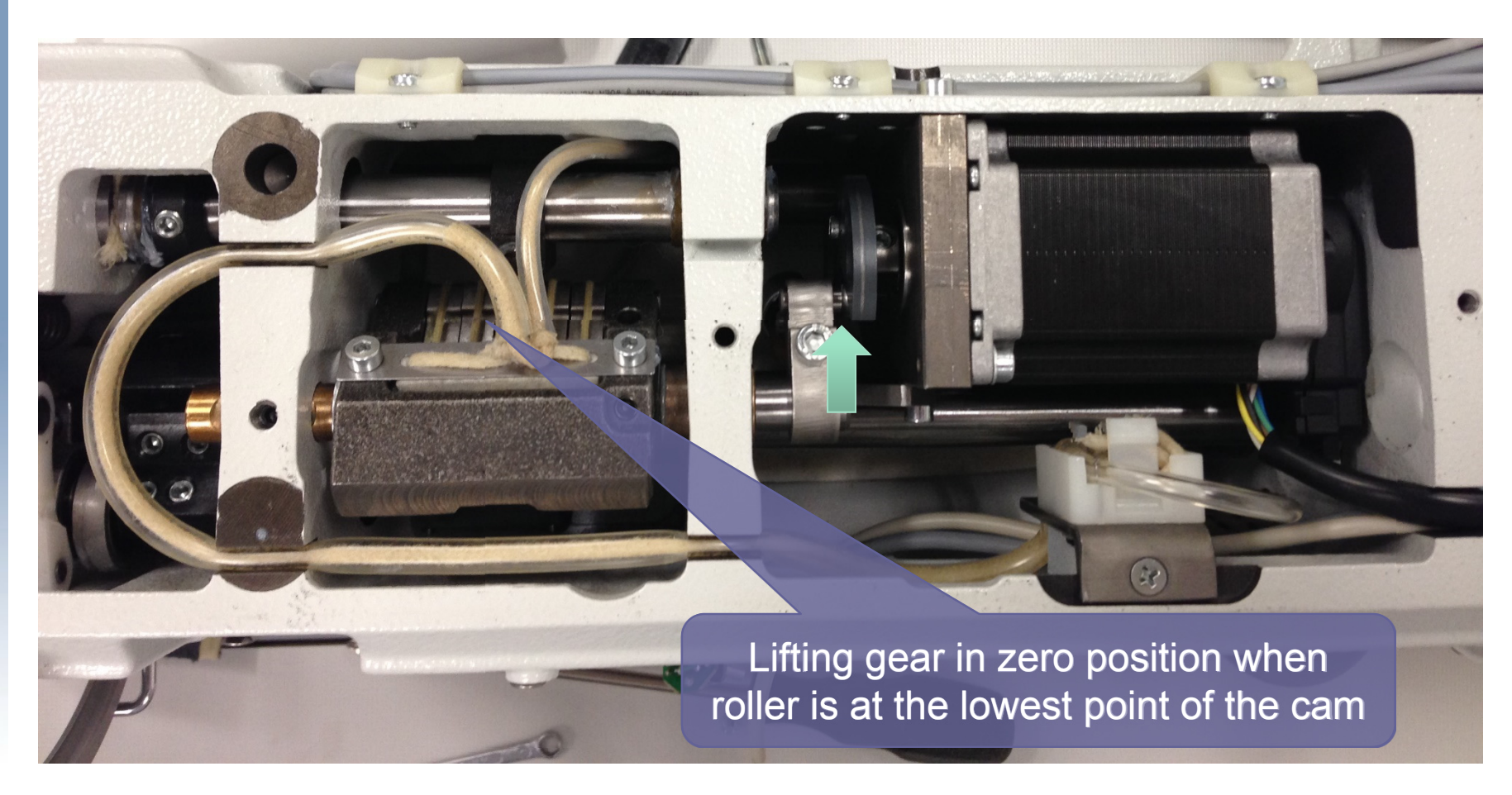

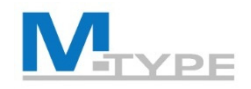

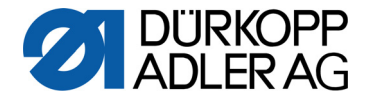

### Specific Mechanical Adjustments PREMIUM: Setting the sewing foot pressure and sewing foot lift

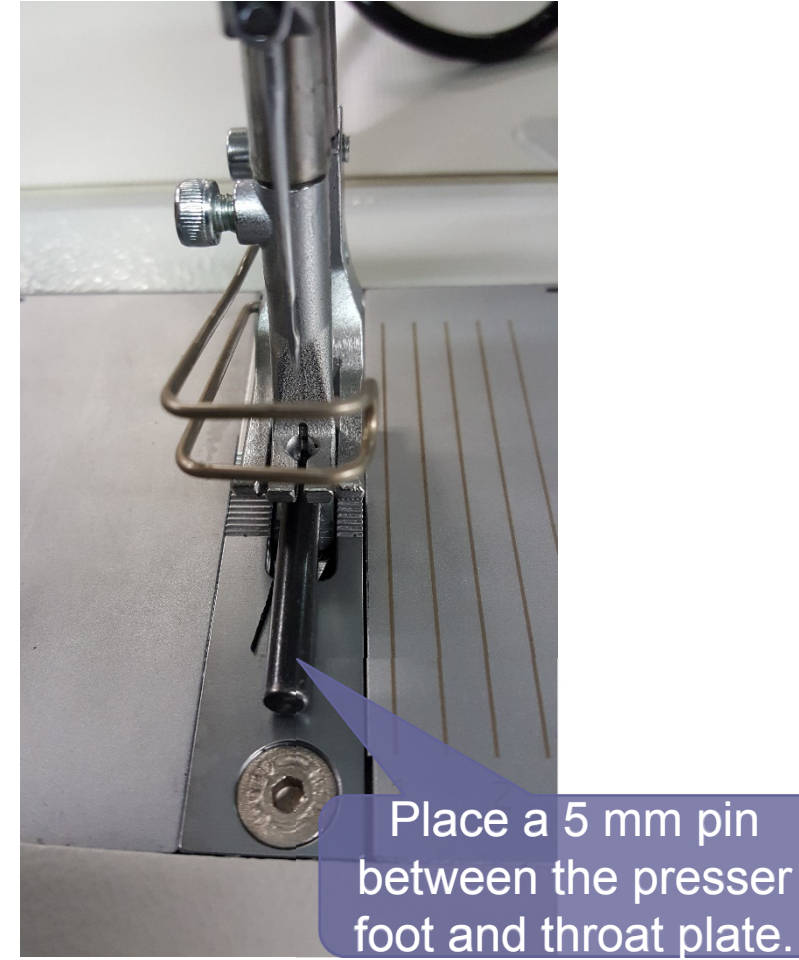

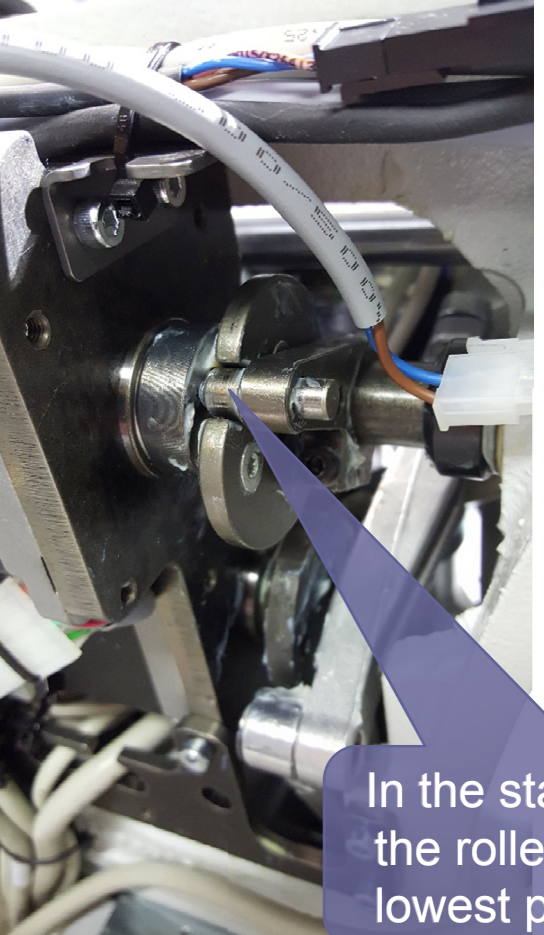

In the stake-out position, the roller must be at the lowest point of the cam.

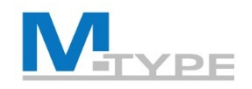

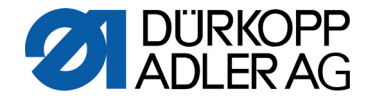

#### Specific Mechanical Adjustments PREMIUM: Setting the mechanical stitch adjustment

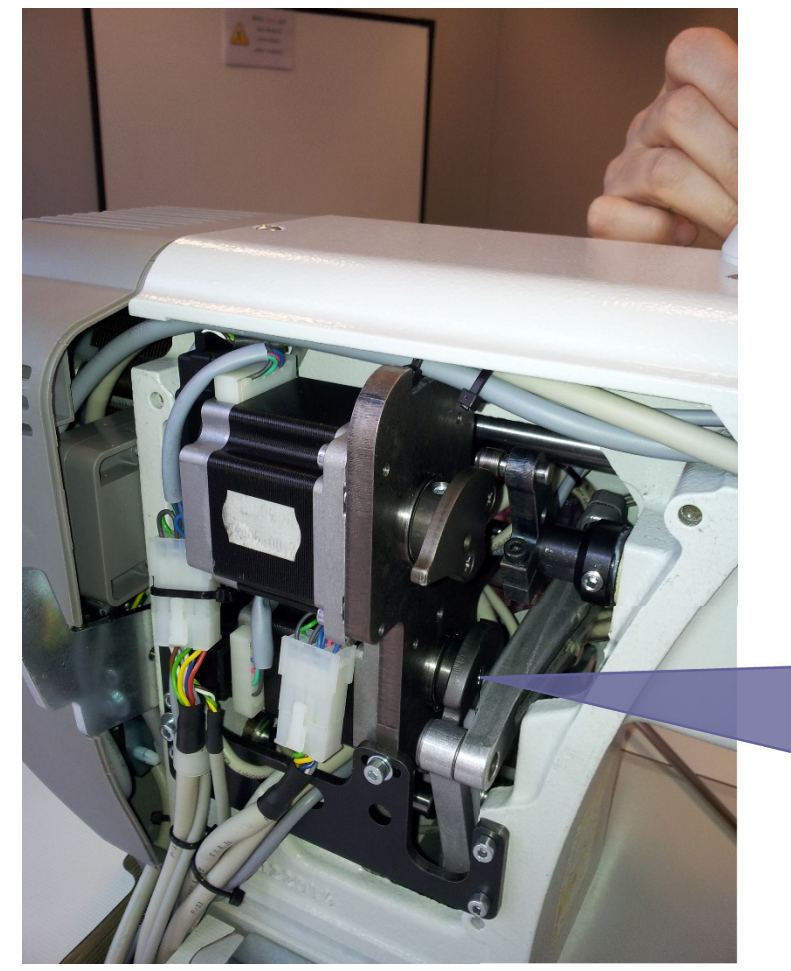

- Insert the locking pin into the hole on the bearing bracket and into the recess in the control cam.
- Manually position the plates so that they are parallel.
- Press the white plastic bar against the control cam without play.

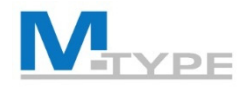

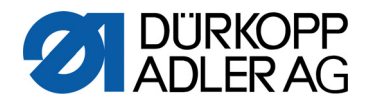

# **QUESTIONS?**

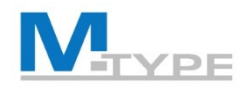

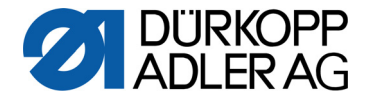

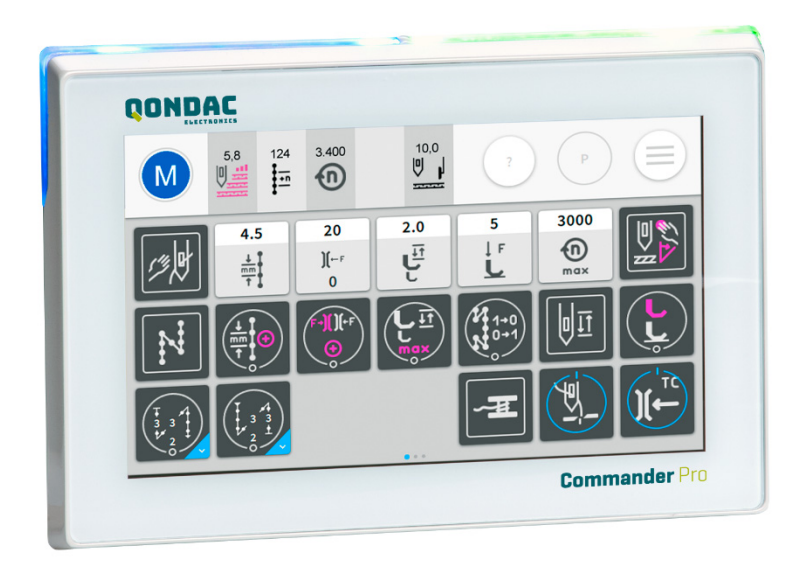

# THANK YOU FOR YOUR ATTENTION

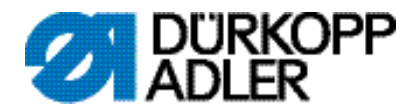

#### **DÜRKOPP ADLER AG**

Potsdamer Str. 190 33719 Bielefeld Germany Phone: +49 (0) 521 925 00 E-Mail: service@duerkopp-adler.com www.duerkopp-adler.com

Subject to design changes - Part of the machines shown with additional equipment - Printed in Germany © Dürkopp Adler AG – Additional Instructions – 0791 867730 EN - 00.0 - 04/2019